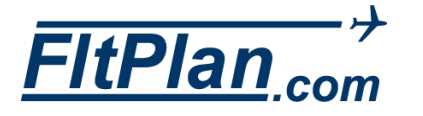

## NavLog Viewing & Printing Options on FltPlan Go

| iPad 후                                                      |                                                                         |                      | 3:                    | :08     | РМ                  |         |         | _                   | _           | _       |                     |                   | <b>1</b> * 38 |  |
|-------------------------------------------------------------|-------------------------------------------------------------------------|----------------------|-----------------------|---------|---------------------|---------|---------|---------------------|-------------|---------|---------------------|-------------------|---------------|--|
| Optie                                                       | ons                                                                     | $\downarrow\uparrow$ |                       | KB      | OS to               | KSL     | JS      |                     | WEB         | PDF     | PDF                 | )                 | INSTR         |  |
|                                                             |                                                                         |                      |                       |         |                     |         |         |                     | -           | _       | _                   |                   |               |  |
| FitPlan.com                                                 | Navigation                                                              | Log                  | KBOS-K                | su      | JS                  | - F     | FItPI   | an.c                | om          | Den     | Friday 0'           | -01-16<br>Arr: 10 | 511           |  |
|                                                             |                                                                         |                      | ATIS                  | -127    | 87 VOTALIA          |         |         |                     |             | Deb     | . 05002             | - All. 10         | JUL           |  |
| N1234A IFR GenAv PRMI/L Equip SGRWZP                        |                                                                         |                      |                       |         |                     |         |         |                     |             |         |                     |                   |               |  |
| Dep: KBOS 1400Z 432kts FL340 Route (see below) Clne: 121 65 |                                                                         |                      |                       |         |                     |         |         |                     |             |         |                     |                   |               |  |
| Dest: KSUS ETE: 2:51 Altr: KSTL F58: 809-827-433 (1-62-1)   |                                                                         |                      |                       |         |                     |         |         |                     |             |         |                     |                   |               |  |
| tem 16 PBN B3C2D2 RMK/TACS TO CHECK                         |                                                                         |                      |                       |         |                     |         |         |                     |             |         |                     |                   |               |  |
| Airports                                                    | OFTS Limite FOR 600 SOB 2 BIC DENISE WELLSBEAK Elev:19 Gnd:121.9/121.75 |                      |                       |         |                     |         |         |                     |             |         |                     |                   |               |  |
| Twr:132.22/128.8                                            |                                                                         |                      |                       |         |                     |         |         |                     |             |         |                     |                   |               |  |
| KHTO KPNE KMTN KAGC                                         |                                                                         |                      |                       |         |                     |         |         |                     |             |         |                     |                   |               |  |
|                                                             | NOTE==> No Forecast w                                                   | inds f               | or that far in fut    | ure:    | using wir           | nds va  | alid un | til 11/1            | 9/2015 1    | 7:59:00 | Z                   |                   |               |  |
|                                                             |                                                                         |                      |                       |         |                     |         |         |                     |             |         |                     |                   |               |  |
|                                                             | KBOS to KSUS : TC-257° : (FI                                            | AS wind              | s: 257º/ 63) : MC= 27 | 73° : 5 | ST. LINE-93         | 21nm :  | AIRWA   | Y-1001              | nm : Extra- | -9%     |                     |                   |               |  |
| Maps                                                        | Maps Winds Aloft                                                        |                      | FL380 ISA(-57) Comp   |         | FL340 ISA(-53) Comp |         |         | FL320 ISA(-48) Comp |             |         | FL300 ISA(-45) Comp |                   |               |  |
| maps                                                        | KHTO                                                                    | 249/0                | 58 +00 -049           | 2       | 40/051 +08          | \$ -047 |         | 238/04              | 8 +09 -0    | 44      | 236/044             | +10 -             | 042           |  |
|                                                             | KPNE                                                                    | 234/0                | 58 +02 -057           | 2       | 25/047 +05          | 3 -044  |         | 222/04              | 7 +10 -0    | 43      | 219/047             | +11 -             | 041           |  |
|                                                             | KMTN                                                                    | 232/4                | 80 -01 -080           | 2       | 20/066 +06          | 5 -064  |         | 218/06              | 60 +08 -0   | 58      | 217/055             | +09 ~             | 053           |  |
|                                                             | KAGC                                                                    | 227/4                | 80 -01 -041           | 2       | 17/070 +03          | 3 -024  |         | 223/06              | 6 +04 -0    | 29      | 230/063             | +05 ~             | 034           |  |
|                                                             | KSUS0400                                                                | 218/4                | 88 -01 -068           | 2       | 18/085 +03          | 3 +066  |         | 220/08              | 34 +04 -0   | 67      | 223/084             | +05 ~             | 068           |  |
| Maulana                                                     | KSUS0300                                                                | 220/0                | 83 +01 -067           | 2       | 21/080 +04          | 1 -065  |         | 223/07              | 77 +05 -0   | 64      | 226/075             | +05 ~             | 064           |  |
| Naviogs                                                     | KSUS0200                                                                | 231/4                | 98 -00 -089           | 2       | 31/102 +02          | 2 -093  |         | 231/10              | 01 +03 -0/  | 92      | 231/100             | +03 -             | 091           |  |
|                                                             | KSUS0100                                                                | 235/0                | 95 +01 -089           | 2       | 35/103 +02          | 2 -097  |         | 235/10              | 02 +02 -0/  | 96      | 235/101             | +02 -             | 995           |  |
|                                                             | Avg. Trip Winds=>                                                       | - 6                  | 7 Headwind            |         | - 63 Heady          | wind    |         | - 63                | Headwind    |         | - 62 I              | leadwin           | 1             |  |
|                                                             | FLT TIME>                                                               | ABO                  | VE MAX ALT.           | 2       | :51(+00) 4          | 32TAS   |         | 2:51(1              | 00) 432T/   | ۱S      | 2:51(+0             | 0) 4321           | AS            |  |
|                                                             | Fuel Burn>                                                              |                      |                       |         | 4,214 LI            | bs      |         | 4                   | ,235 Lbs    |         | 4,2                 | 55 Lbs            |               |  |
| Checklist                                                   | FIX                                                                     | ST                   | LAT/LON               |         | InB/Out             | Leg     | Rem     | Fue                 | Tot.        | Leg     | Rem                 | ETE               | wx            |  |
|                                                             | KBOS 112.7 BOSTON                                                       | MA                   | N4221.8W07100.4       |         | /230                | 0       | 1001    | 60                  | 60.0        | 0:00    | 2:51                | 0:00              |               |  |
|                                                             | KHTO EAST HAMPTON                                                       | NY                   | N4057.6W07215.1       |         | 227/260             | 101     | 900     | 521                 | 580.6       | 0:21    | 2:30                | 0:21              |               |  |
|                                                             | KPNE PHILADELPHIA                                                       | PA                   | N4004.9W07500.6       |         | 259/247             | 137     | 763     | 545                 | 1125        | 0:21    | 2:09                | 0:42              |               |  |
|                                                             | KMTN BALTIMORE                                                          | MD                   | N3919.5W07624.8       |         | 246/302             | 79      | 684     | 318                 | 1444 (      | 0:12    | 1:57                | 0:54              |               |  |
| Rivelaux.                                                   | KAGC PITTSBURGH                                                         | PA                   | N4021.3W07955.7       |         | 300/270             | 175     | 509     | 684                 | 2127        | 0:27    | 1:30                | 1:21              |               |  |
| Binders                                                     | KSUS04                                                                  | 00                   | N4005.0W08213.0       |         | 267/266             | 107     | 402     | 415                 | 2542        | 0:17    | 1:13                | 1:38              | 122.0         |  |
|                                                             | wettens                                                                 | nn                   | N 1619047 20206421    |         | 162/361             | 100     | 202     | 406                 | 101.00      | 0.141   | 0.67                | 1.64              | 122.0         |  |

Launch the FltPlan Go app from your device

From the Dashboard on the left side, select NavLogs

On the NavLogs header there are three viewing options: Web, Paged PDF, or Scrolling PDF

| ns                                                                               | KBOS to KSUS                              |               | 2     |
|----------------------------------------------------------------------------------|-------------------------------------------|---------------|-------|
| Navigation 1                                                                     | My NavLogs / V                            | vx 🖒          | Dept. |
| NI234A IFR GenAs PRMI                                                            | Navlogs Download as H                     | TML Files     |       |
| Dest: KNUS ETE: 2:51                                                             | Saved NavLogs / WX                        |               |       |
| Dam 10: FUR 0000 HOR 2 PC 2023<br>KHITO KPNE KMITN KAGC<br>NOTE==> No Forecast v | KBOS to KSUS<br>THU 11/19 09:00<br>N1234A | 3 hours old   | :00 Z |
| KBOS to KSUS - TC-257* - (F9<br>Winds Aloft<br>KIPTO<br>KIPTO                    | TJIG to TISX<br>FRI 1/01 09:00<br>N1234A  | 24 hours old  | Ŧ     |
| KAGC<br>KSUS0400<br>KSUS0400<br>KSUS0400                                         | CYZD to KVUO<br>FRI 1/01 09:00<br>N1234A  | 3 hours old   |       |
| KSUSO100<br>Avg. Trip Winds=>.<br>FUT TIME=>><br>Fuel Bara=>>                    | KCLT to KM01<br>FRI 1/01 09:00<br>N1234A  | 3 hours old   | -     |
| NBOS 112.7 BOSTON<br>KIRTO EAST RAMPTON<br>KPNE PHILADELPHIA                     | KBOS to KSUS<br>FRI 1/01 09:00<br>N1234A  | 3 hours old   |       |
| KMTN BALTIMORE<br>KAGC PITTSBURGH<br>KSUSH<br>KSUSH                              | CYVR to CYUL<br>MON 2/01 09:00<br>N1234A  | 24 hours old  |       |
| KSUS ST LOUIS                                                                    | Online NavLogs / WX                       |               | -     |
| EL-463 Atia: 134.8 Twr: 1;<br>AETN: KSTE Londontercore<br>KCAC AVIATION 128.7    | KMKC to KRBD<br>FRI 1/01 09:00<br>N1234A  | Not Downloade | d URT |

To choose a NavLog you wish to display, tap the My NavLogs / WX button from the NavLogs header

A drop-down box will appear containing Saved and Online NavLogs

To open a Saved NavLog, tap the NavLog to open or the Refresh button to open the latest version

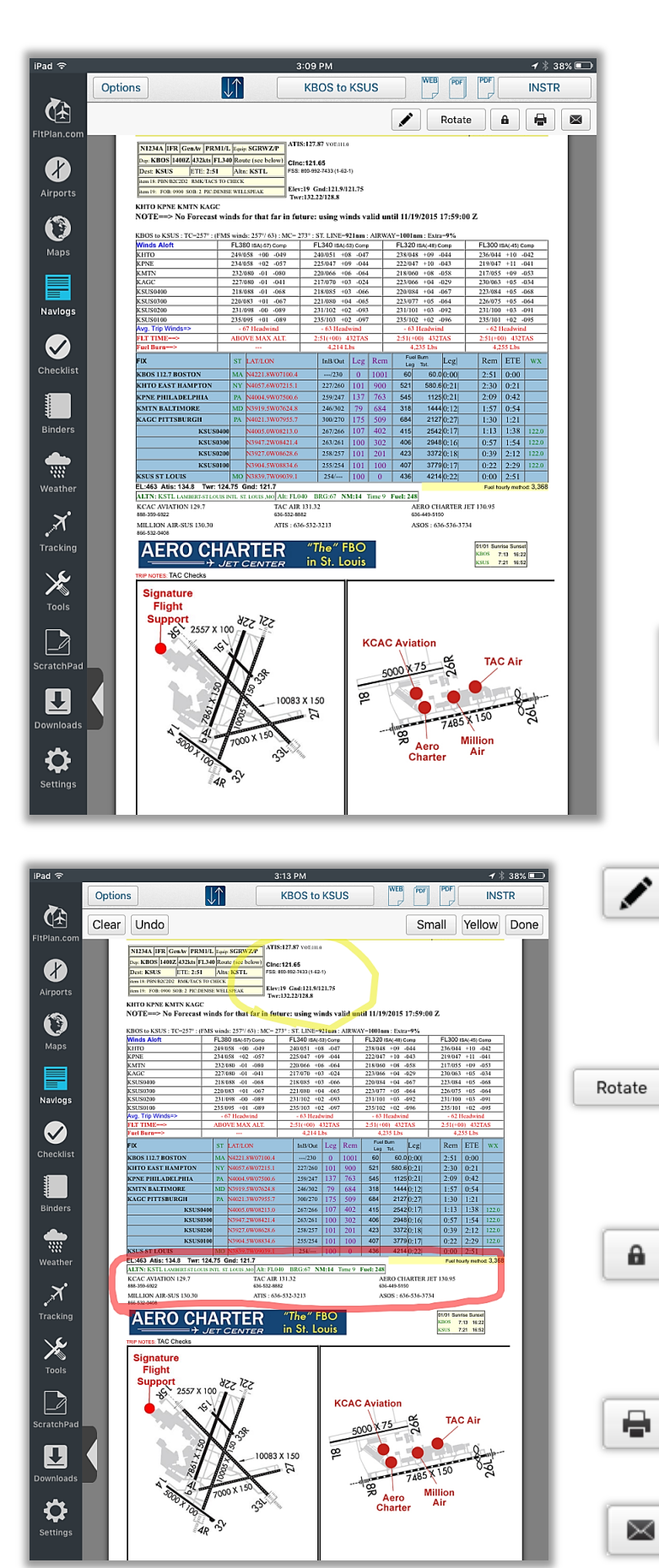

To download a NavLog from online, tap the Download button on the online NavLog

The downloaded NavLog will appear once the page has loaded

A second header will appear beneath the NavLogs header when selecting PDF versions containing the options to Edit, Rotate, Lock, Print, and Email the NavLog

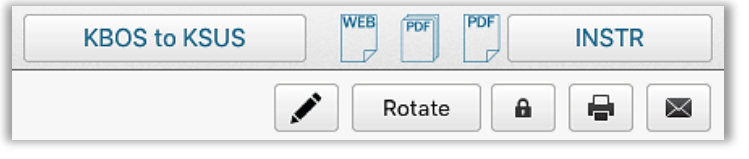

- The Edit button will allow you to draw on and highlight certain features of your NavLog. If you tap Done when finished, your changes will be saved to your downloaded NavLog
- The Rotate button will allow you to rotate the view of your NavLog from your screen without needing to move your device
- The Lock button will lock the current view of your NavLog in place so it does not move between landscape and portrait modes if you are moving your device
- The Print Button will allow you to print your NavLog directly from your device

The Email Button will automatically create an email with the NavLog as an attachment for easy sharing